# AirCheck Notebook AeroTrak LPC Instructions

# RENTAL PROGRAM:

# A pre-paid label is included.

Rental Period: \_\_\_\_\_ Return Date: \_\_\_\_

Call for pick up no later than the above return date to avoid additional rental fees.

512.263.0000 ext 5 serviceteam@airchecklab.com www.AirCheckLab.com

# **AeroTrak LPC: Operating Instructions**

# Warning

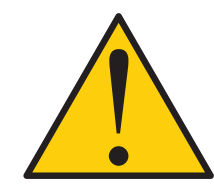

#### The AeroTrak LPC is a sensitive laboratory analytical instrument.

**Do not connect** to any compressed air or gas source that has not received **a passing Pre-Test** from Trace Analytics. Failure to follow this procedure may damage the instrument, invalidate any tests, and incur penalties, up to and including replacement of the instrument.

• (4) 5/8" x 3' Clear Particle-Free Tubing

(2) Stainless Steel Background Filters

• (4) <sup>1</sup>/<sub>4</sub>" Female NPT to <sup>1</sup>/<sub>4</sub>" Tube Fitting

· Accessory Pack for quick connect

Do not run LPC tests without air flow. This can damage the instrument.

If you have questions, STOP and call Trace Analytics at 800-247-1024.

The printouts and CSV data files received from this instrument (see *page 5*) and the Log Sheet are your record of testing results. If your purchase order included AirCheck Reports from Trace Analytics, return a copy of the Log Sheet with the Laser Particle Counter. Indicate which Log Numbers should be used to generate reports.

# **Inventory List**

Please carefully check the inventory list below.

If any items are missing, **STOP** and call Trace Analytics at **800-247-1024** before proceeding.

- AeroTrak Laser Particle Counter
- High-Pressure Diffuser
- Power Cable and Adaptor
- (2) White LPC Background Filters
- (4) 1/4" x 5' Black Particle-Free Tubing

Not Provided: • Isopropanol, Semi-Conductor Grade

• USB Flash Drive

## **Overview**

1. Connect AeroTrak Laser Particle Counter (LPC) to an appropriate power source:

-110V AC using the included power cable and adaptor.

Important: Sampling outlet pressure must be a minimum of 40 psig and under no circumstances may it be higher than 100 psig.

- Perform the LPC Background Filter Test procedure (see page 2).
   \*note LPC Background Filter Test must be performed at every sampling location.
- 3. Attach the LPC to compressed air outlet using supplied fittings and tubing per the *Flow Diagram* below.
- 4. Perform the Tubing Background Test procedure (see page 3).

#### \*note - Tubing Background Test must be performed at every sampling location.

- 5. Perform Location Sampling *(see pages 4),* using the included Log Sheet.
- 6. Return all items to the shipping case, and return to Trace Analytics using the included shipping label.

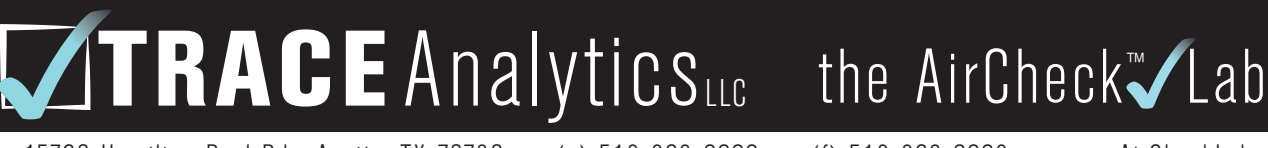

15768 Hamilton Pool Rd. Austin, TX 78738 • (p) 512-263-0000 • (f) 512-263-0002 • www.AirCheckLab.com

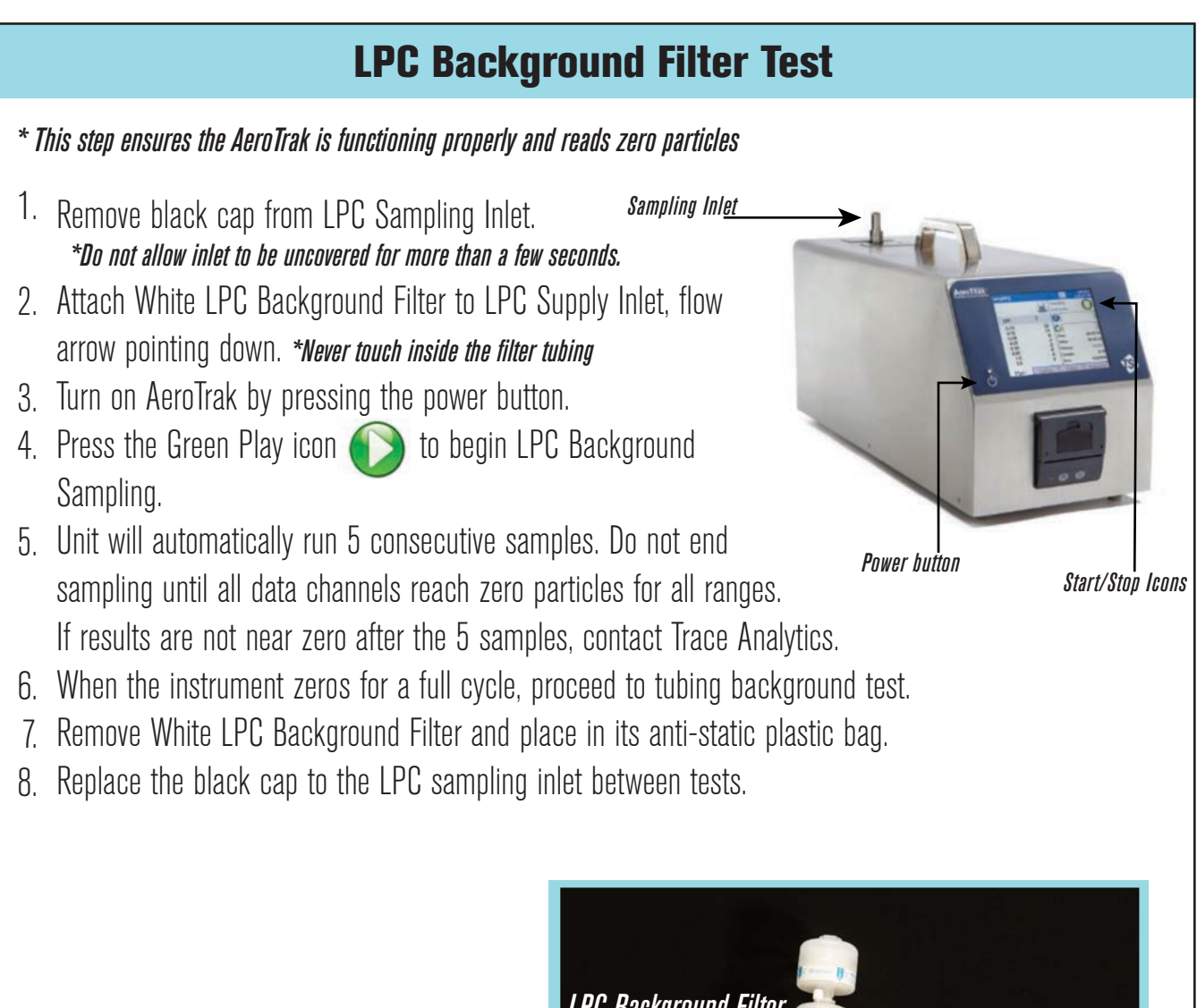

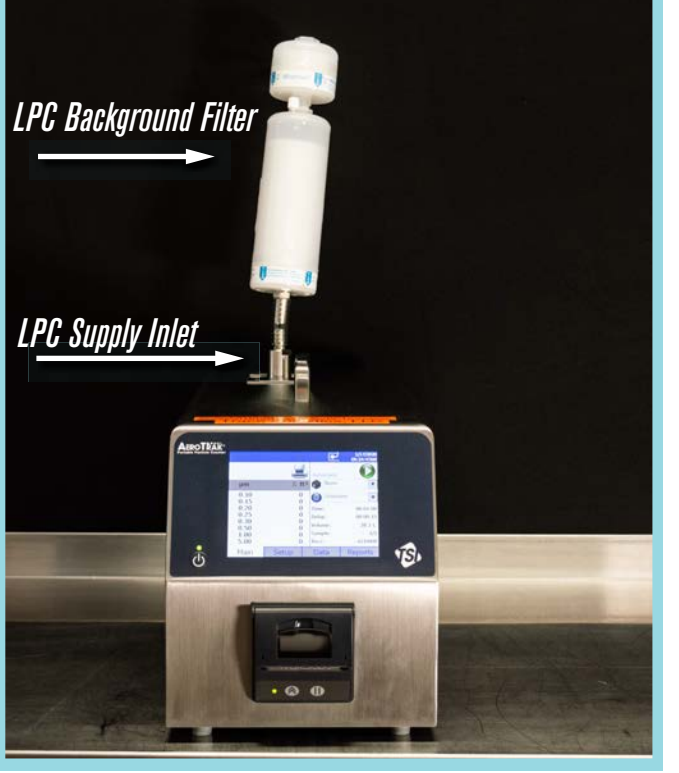

# **Flow Diagram**

- A. Stainless Steel Tubing Background Filter
- B. 1/4" OD Black Particle-Free Tubing
- C. High-Pressure Diffuser
- D. 5/8" Clear Particle-Free Tubing
- E. LPC Supply Inlet

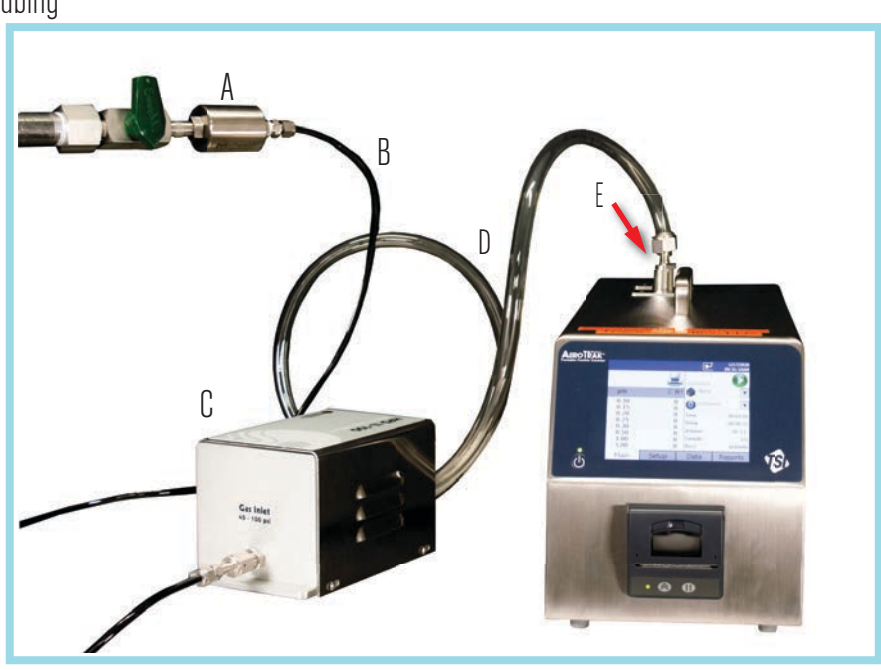

# **Tubing Background Test**

- 1. Set the point of use air flow for between 40-100 psi. Once set, close the sampling port.
- 2. Unscrew the black and silver caps from the stainless steel background filter. Attach the provided stainless steel background test filter to the sampling point. There are quick connects available for use if needed.

### \*Ensure the air flow arrow points away from the sampling point.

3. Unscrew the silver caps from both ends of the black tubing. Attach one end of the black tubing to the stainless steel background test filter. Attach the other end of the black tubing to the high pressure diffuser on the side labeled "air inlet".

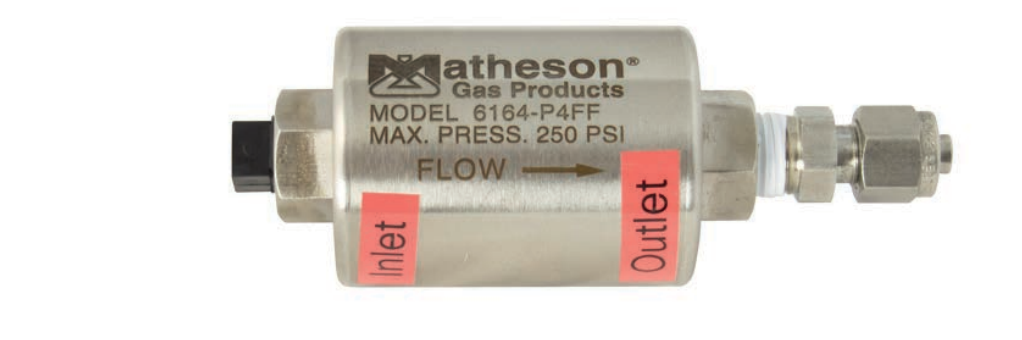

# **Tubing Background Test Cont.**

- 5. Attach one end of the clear hose to the open end of the high pressure diffuser. *Do not over tighten*
- 6. Attach the other end of the clear hose to the top of the LPC.
- 7. Open the sampling port (DO NOT EXCEED 100 PSI) Air must be flowing before beginning the test.
- 8. Press the play button to run tests. The unit will run 5 consecutive tests automatically. If you do not see 0 particles on all data points, replace tubing and repeat procedure. Follow decontamination procedures as needed.
- 9. Once the testing cycle reads 0 particles for all ranges, record completion on the Log Sheet.
- 10. Close the sampling port. Remove the stainless steel tubing background filter and replace the caps.
- 11. Mark the data sheet under "Background Tests Complete" before moving on to location sampling.

```
Point of Use Must Pass Pre-Test!!
```

### **Location Sampling**

Point of Use Must Pass Pre-Test!!

- 1. Once the stainless steel background filter has been returned to its bag and placed in the case, attach the black tubing to the point of use.
- 2. Enter Sampling Location information onto log sheet.
- 3. Press green 'start' icon () to begin Location Sampling.
  5 consecutive one-minute samples will be run.

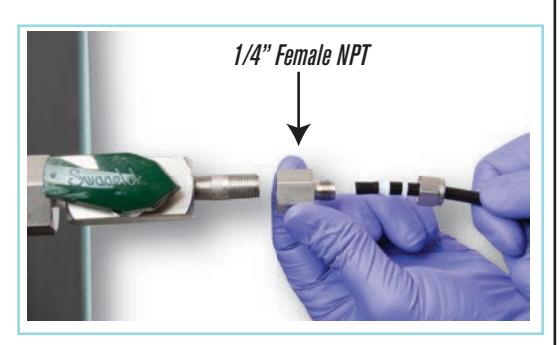

- 4. Review results of multiple samples. Stop the test once results are consistent, and choose a end-time for reporting.
- 5. Close point of use and follow disassembly procedures. Replace all caps to hoses, high pressure diffuser, and LPC.
- 6. Print necessary data and then turn off AeroTrak by pressing and the power button.

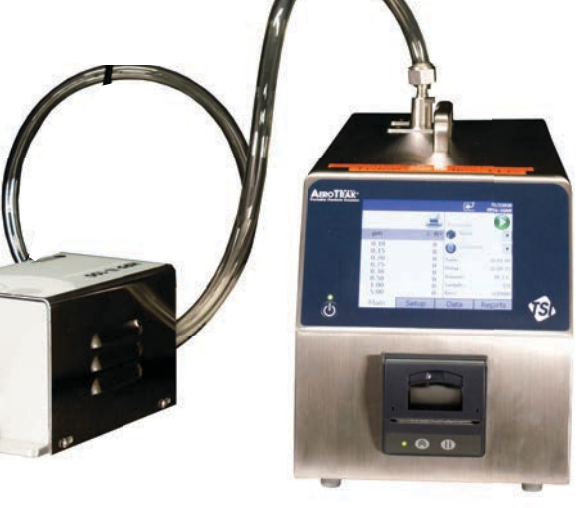

©2020 Trace Analytics, LLC. All rights reserved.

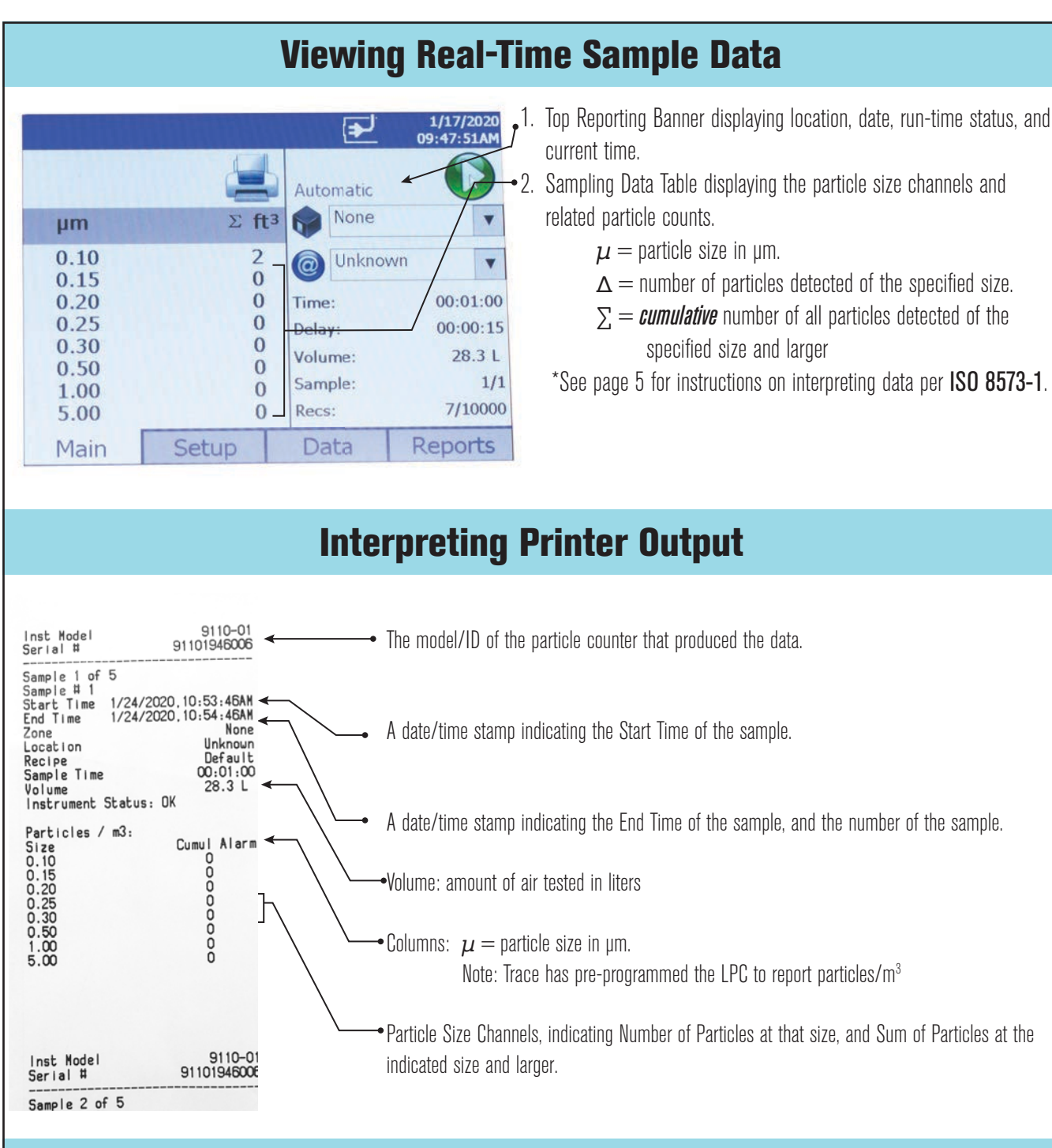

# **Data Reporting**

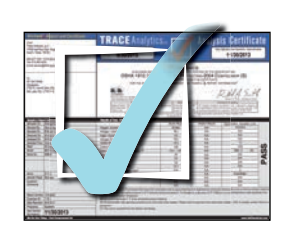

The printouts and CSV data files received from this instrument and the Log Sheet are your record of testing results. If your purchase order included AirCheck Reports from Trace Analytics, return a copy of the Log Sheet with the Laser Particle Counter. Indicate which Log Numbers should be used to generate reports.

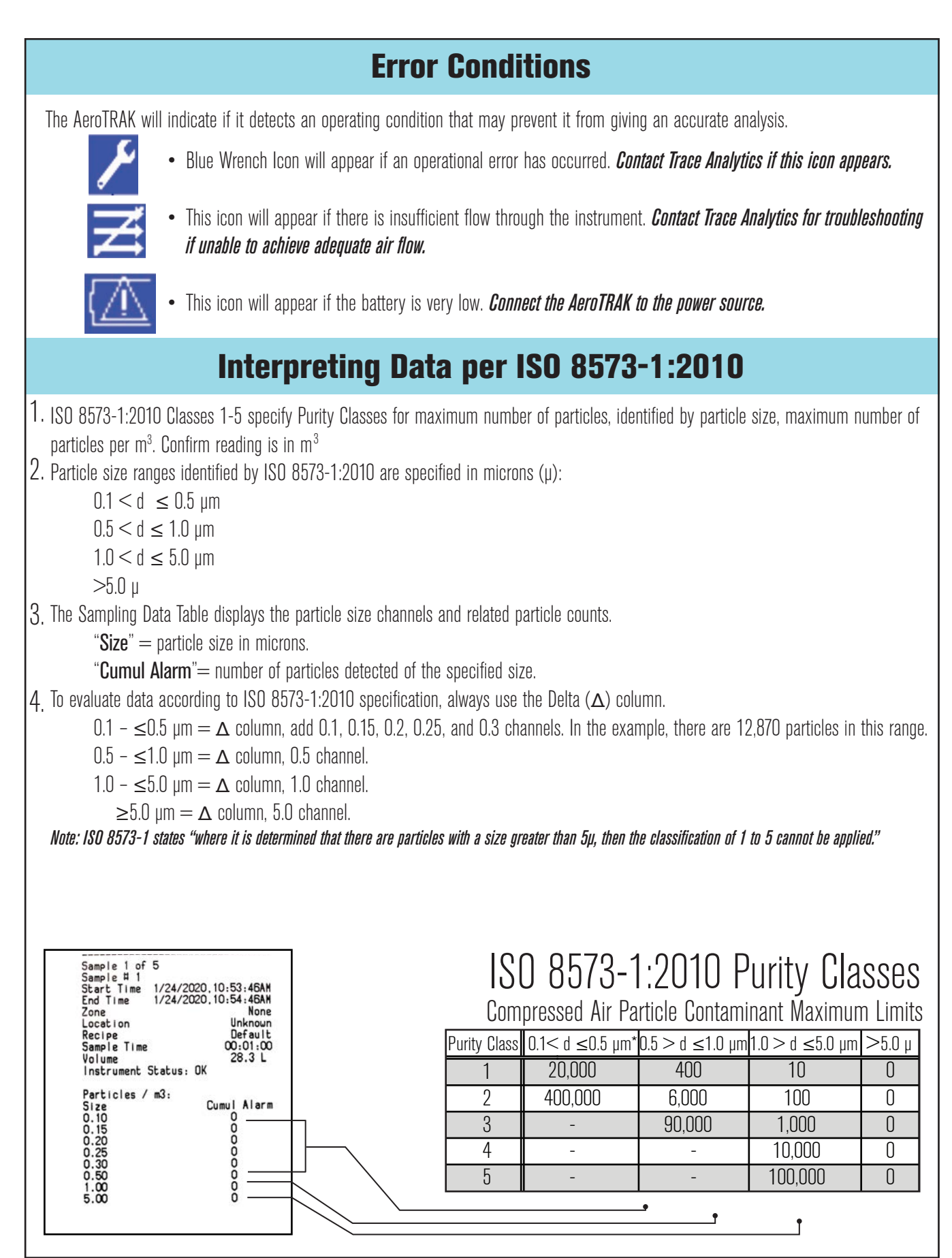

©2020 Trace Analytics, LLC. All rights reserved.

# **Detecting and Correcting Sampling Equipment Contamination**

#### Avoiding contamination from the environment

- 1. Keep the fittings (tubing plugs and device caps) in place when not sampling.
- 2. Keep the plugs and caps in a closed zip bag during sampling. Do not allow ambient particulate to accumulate on the fittings.
- 3. Keep sample path components in provided zip bags when not sampling.

#### Determine if contamination exists

- 1. If a low background cleanliness level is not required, it may be unnecessary to perform cleaning. As a guideline:
- 2. Run the LPC Background test (see *page 3*); the results should be zero for all particle ranges.
- 3. Run the Tubing Background test (see *page 4*); the results should be below those displayed below:

| ISO 8573 Particle | Particle Size Range, µm | No. of Particles/m³ |                  |  |
|-------------------|-------------------------|---------------------|------------------|--|
| Class             |                         | ISO 8573 Limit      | Background Limit |  |
| 1                 | 0.1 - ≤0.5              | 20,000              | 2,000            |  |
|                   | 0.5 - ≤1.0              | 400                 | 40               |  |
|                   | 1.0 - ≤5.0              | 10                  | 1                |  |
| 2                 | 0.1 - ≤0.5              | 400,000             | 40,000           |  |
|                   | 0.5 - ≤1.0              | 6,000               | 600              |  |
|                   | 1.0 - ≤5.0              | 100                 | 10               |  |

4. If the Background Limits are exceeded, contamination may be a significant portion of the sample readings.

#### Cleaning air flow path components

Items needed for cleaning:

- ≥ Isopropanol, semiconductor grade; must be purchased by you. e.g., Honeywell 17604, Sigma-Aldrich 40301
- Safe collection and disposal of isopropanol used in cleaning. While isopropanol is the primary component
  of rubbing alcohol, is should not be used without the appropriate safeguards. Consult the MSDS for the
  purchased isopropanol for safe handling.

#### Note Regarding the Matheson (Stainless Steel Tubing Background) Filter:

The only portion of the Matheson filter that will be contaminated is the point at which the 1/4" OD black tubing is attached. Clean by rinsing the external threads and throat with isopropanol from the wash bottle. Hand-tighten the provided nut onto the threaded fitting.

#### Cleaning the Black Particle-Free Tubing

This includes both the 1/4" OD black tubing used to connect to the air outlet and the 5/8" OD tubing connected between the diffuser and the LPC.

- 1. Remove the stainless steel plugs from both ends.
- 2. Direct a stream of isopropanol inside the tubing.
- 3. Hand-tighten the plugs onto the end fittings.
- 4. Move the tubing so that the internal surfaces are thoroughly rinsed.
- 5. Remove the plugs and expel the isopropanol into a suitable container.
- 6. Repeat the rinsing procedure twice for a total of three.
- 7. With the two outlets facing downwards, allow the isopropanol to evaporate for about 30 seconds. \*wet or moist tubing shall NEVER be used. See isopropanol clear out
- 8. Hand-tighten the plugs onto the tubing.

#### Isopropanol clear out before sampling

- 1. Assemble the sampling components EXCEPT do not attach the outlet end of the  $\frac{1}{2}$ " OD black tubing to the LPC.
- 2. Connect the 1/4" OD black tubing to the compressed air supply.
- 3. Adjust the outlet pressure to 40-100 psig and allow the air flow to evaporate the isopropanol. This is accomplished when no liquid isopropanol is visible at the outlet of the 5/8" OD black tubing.

#### HPD II High Pressure Diffuser

After sampling a gas source with a high concentration of particles, it may be necessary to purge the diffuser with filtered gas to help remove contaminants in the system.

- 1. Remove the 1/4" OD black tubing from the LPC Supply Inlet.
- 2. With a length of clean 1/4" OD black tubing to the Matheson filter on the gas source, purge at up to 100 psig for as long as 10 minutes.

#### AeroTrak Laser Particle Counter (LPC)

**NEVER ATTEMPT TO CLEAN THE LPC!** Introduction of any liquid into the LPC will cause it to be inoperable and may cause irreparable damage to the sensing cell.

# **Printing a Selected Sample**

- 1. From the main screen, press the tab that says *Data*.
- 2. Locate desired record numbers.
- 3. Click the printer icon.
- 4. Select the Zone to print, move over using the > carrot.
- 5. Select *Print*

| Data                                                                  |                                                              |       | 1/17/2020<br>09:49:58AM              |                                      |    |
|-----------------------------------------------------------------------|--------------------------------------------------------------|-------|--------------------------------------|--------------------------------------|----|
| #                                                                     | Size                                                         |       | Δ #                                  | Σ. #                                 |    |
|                                                                       | 0.10<br>0.15<br>0.20<br>0.25<br>0.30<br>0.50<br>1.00<br>5.00 |       | 2<br>0<br>0<br>0<br>0<br>0<br>0<br>0 | 2<br>0<br>0<br>0<br>0<br>0<br>0<br>0 |    |
| Z:None<br>L:Unknown<br>Sample: 00:01:00 Vol:<br>Instrument Status: OK |                                                              |       | Date:<br>Time:<br>28.3L Alar         | 1/17/2020<br>09:33:40AM<br>m: No     | •  |
| Mair                                                                  | n                                                            | Setup | Data                                 | Repor                                | ts |

# Shipping

- 1. Return all caps to the equipment.
- 2. Replace all pieces into proper foam housing.
- 3. For return shipment, place LPC, High Pressure Diffuser and all pieces back into the custom case.
- 4. Include bubble wrap as needed and use the return shipping label to send back to Trace Analytics.